# Loyola University Maryland Student Planning Faculty Advising

# Family Educational Rights and Privacy Act (FERPA)

#### It is Our Responsibility

Loyola University Maryland has a commitment to protect the confidentiality of student records. The University makes every effort to release information only to those individuals who have established a legitimate educational need for the information. The Family Educational Rights and Privacy Act (FERPA) affords students certain rights with respect to their education records. These rights include:

The right to consent to disclosures of personally identifiable information contained in the student's education records, except to the extent that FERPA authorizes disclosure without consent.

One exception which permits disclosure without consent is disclosure to school officials with legitimate educational interests. A school official is a person employed by the University in an administrative, supervisory, academic or research, among other support staff or university positions.

FERPA violations could result in Loyola losing the privilege of awarding federal financial aid to our students.

#### It is Your Responsibility

As faculty or staff, you have a legal responsibility under FERPA to protect the confidentiality of student educational records.

You have access to student information only for legitimate use in the completion of your responsibilities as a University employee. Need-to-know is the basic principle.

Your access to student information is based on your role as a University faculty or staff member. You may only view students who you have a legitimate educational interest in assisting.

You may not release lists or files with student information to any third party outside your college or department unit.

Notes are accessible to current and future advisors and to the advisee. Notes are considered discoverable when records are subpoenaed.

Apart from non-suppressed directory information, student educational records are considered private and may not be released without the written consent of the student.

# Family Educational Rights and Privacy Act (FERPA) continued

#### More Information is available

- Go to the Records Office website
- <u>https://www.Loyola.edu/records</u> and click on 'Faculty'
- at the top, and then FERPA Overview which is a pdf that will download to your screen.
  - Go to the current catalogues here: https://www.loyola.edu/department/records/catalogues click on either Undergraduate Catalogue or Graduate Catalogue and use advanced search on the right for Buckley Amendment (select "Find whole word or phrase only"). It is in the Student Life area of the undergraduate catalogue and under Academic Regulations and Policies in the graduate catalogue.

The Academic Catalogue lists all of Loyola's courses, descriptions, and degree requirements.

Undergraduate

**RECORDS OFFICE** 

Faculty

Graduate

<u>Undergraduate Catalogue</u>

About

LOYOI

<u>Graduate Catalogue</u>

# Log into Loyola Self-Service

Log into: https://Inside.loyola.edu

Log in using your Loyola username and password

Under Teaching, Learning, Working: Select **Loyola Self-Service** 

You will be directed to the **Self- Service** menu

Login to Self-Service using your Loyola username

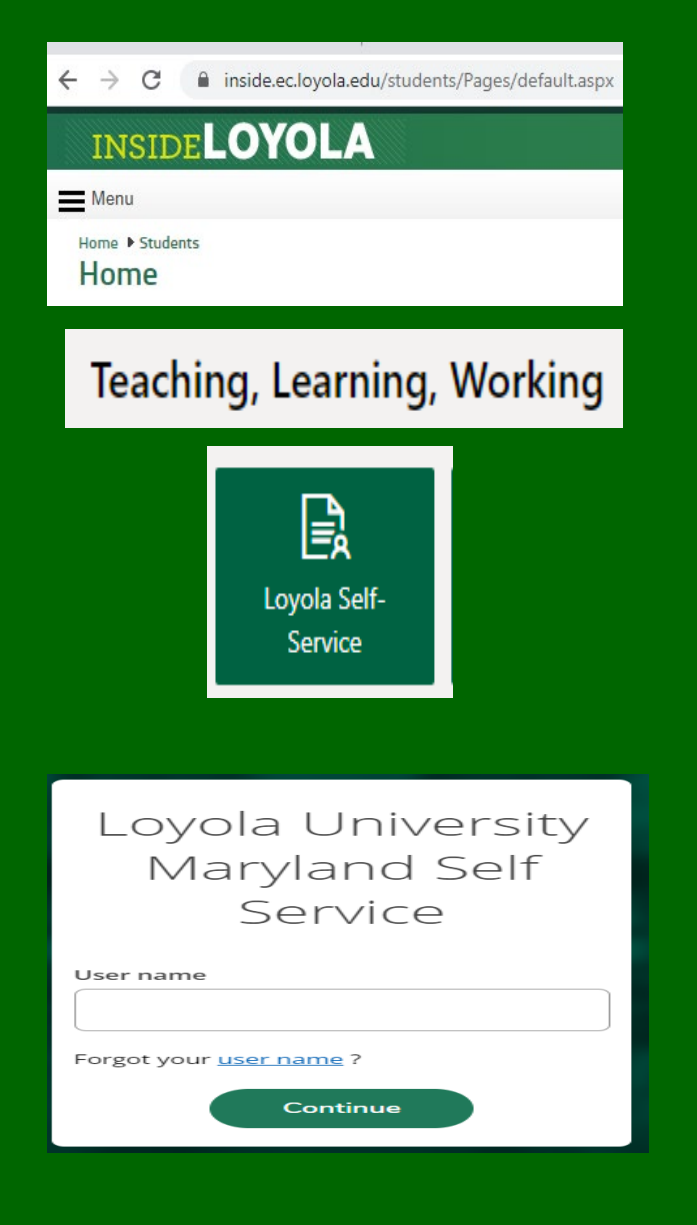

### Self-Service Home

If you receive this Self-Service home menu, select **Advising** 

If you are unable to access this link, contact the Records Office.

You will only have access to the **Advising** link if you have at least one assigned advisee or you are a department chair.

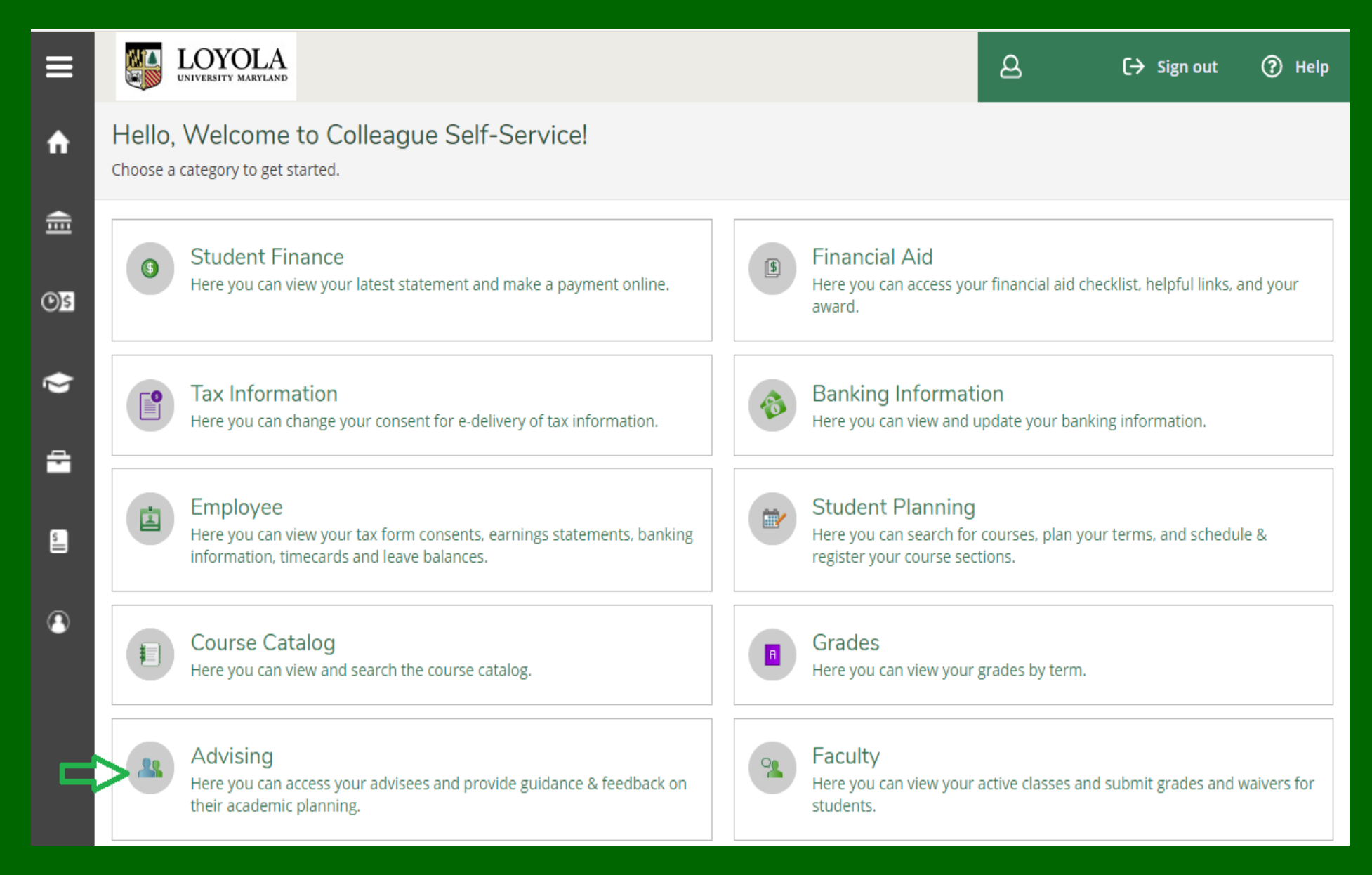

### **Student Planning Advising**

The Advising screen lists your current advisees assigned to you within Colleague.

If no advisees are assigned to you but you are assisting a colleague with advising, first select the **Student** radio button and find the student by entering their ID number or name in the search bar.

Students that have requested a review are at the top of the list with a **check** in the **Review Requested** column.

To review and approve an advisee's plan, select: View Details for the chosen advisee.

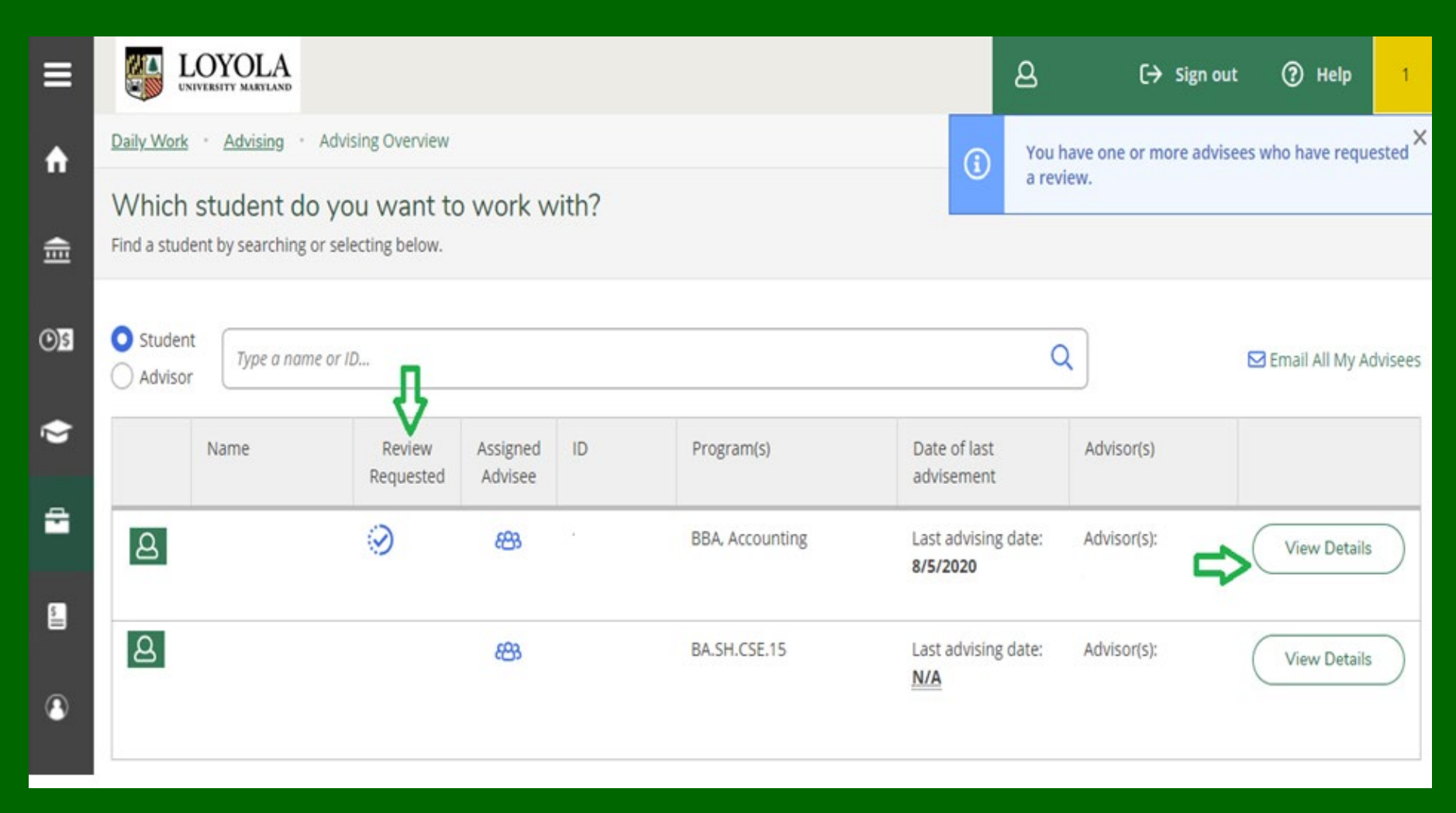

# **Email All Your Advisees**

#### To email all your advisees:

- Select the Email All My Advisees icon on the of the Advising Overview screen.
- This will open a new email message in your default email client, with all your advisees in the blind copy (Bcc) portion, to protect your advisee's privacy.
- 3. To receive a copy of your email, enter your email address in "To", complete your email and select Send.
- If you need assistance making outlook your default email, please contact the Help Center at <u>ots@loyola.edu</u> or 410-617-5555.

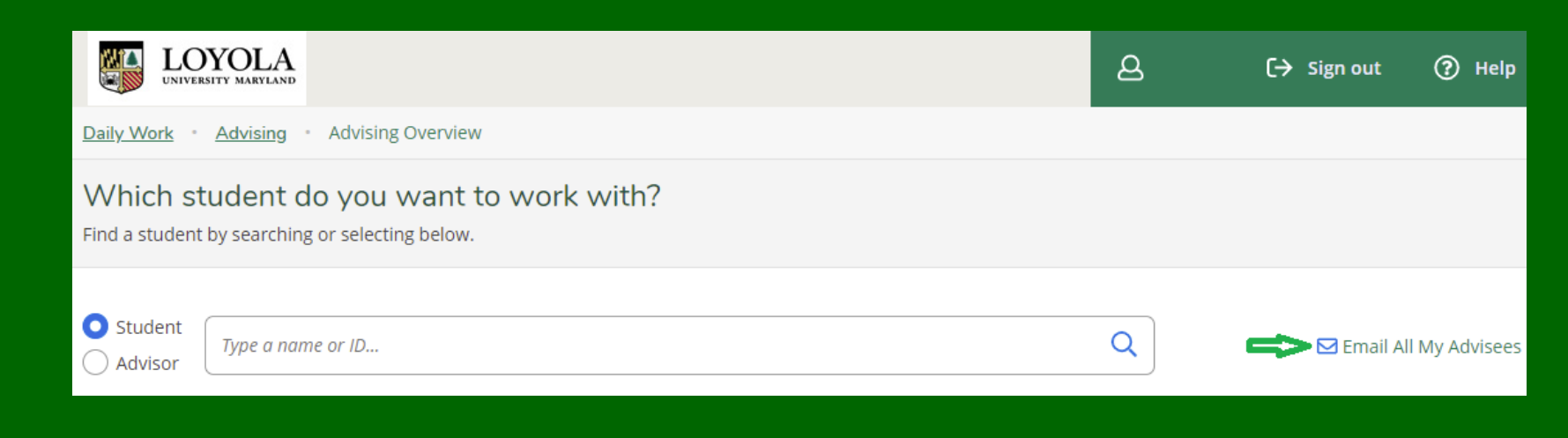

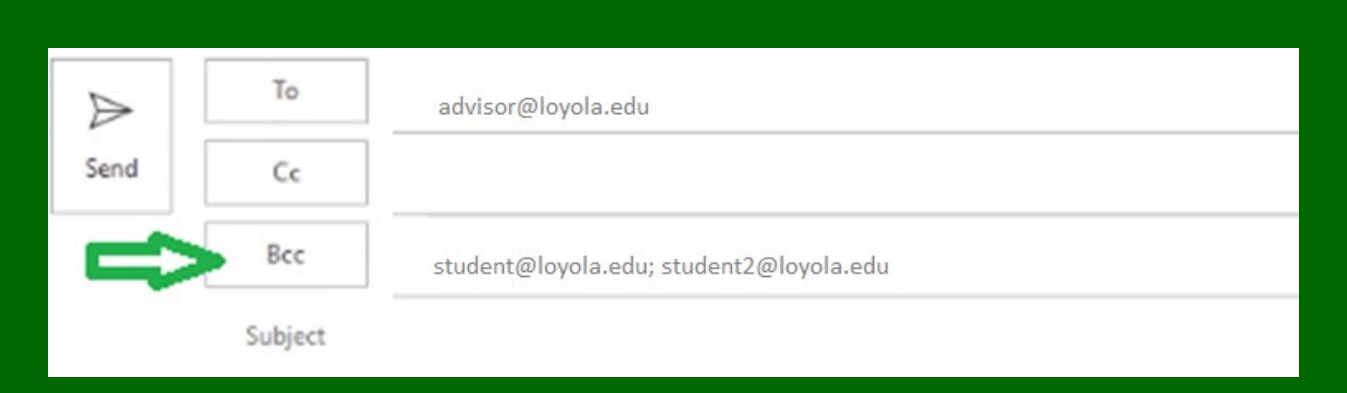

# Explanation of Student Planning Advising Tabs

#### After selecting **View Details**, these tab choices are available:

|   | Course Plan       | Timeline   | Progress | Course Catalog | Notes | Plan Archive | Test Scores | Unofficial Transcript | Transfer Summary | Grades | Petitions & Waivers |
|---|-------------------|------------|----------|----------------|-------|--------------|-------------|-----------------------|------------------|--------|---------------------|
| • | Course Pla        | <u>ın</u>  |          |                |       |              |             |                       |                  |        |                     |
| • | <u>Timeline</u>   |            |          |                |       |              |             |                       |                  |        |                     |
| • | <u>Progress</u>   |            |          |                |       |              |             |                       |                  |        |                     |
| • | Course Ca         | talog      |          |                |       |              |             |                       |                  |        |                     |
| • | <u>Notes</u>      |            |          |                |       |              |             |                       |                  |        |                     |
| • | <u>Plan Archi</u> | <u>ve</u>  |          |                |       |              |             |                       |                  |        |                     |
| • | Test Score        | <u>s</u>   |          |                |       |              |             |                       |                  |        |                     |
| • | <u>Unofficial</u> | Transcript | <u>.</u> |                |       |              |             |                       |                  |        |                     |
| • | Transfer S        | ummary     |          |                |       |              |             |                       |                  |        |                     |
| • | <u>Grades</u>     |            |          |                |       |              |             |                       |                  |        |                     |
| • | Petitions &       | & Waivers  |          |                |       |              |             |                       |                  |        |                     |
|   |                   |            |          |                |       |              |             |                       |                  |        |                     |

### Student Planning Advising Tabs: Course Plan

**Course Plan**: Advisee Details brings you to your advisee's **Course Plan**. The course plan contains course(s) / section(s) the student has chosen.

The course plan tab displays course section(s) the students have placed on their schedule for registration permission.

Each course may be individually approved or denied but these decisions do not impact student choices.

Overall approval is given by performing the steps beginning on next slide regardless of what you have approved or denied.

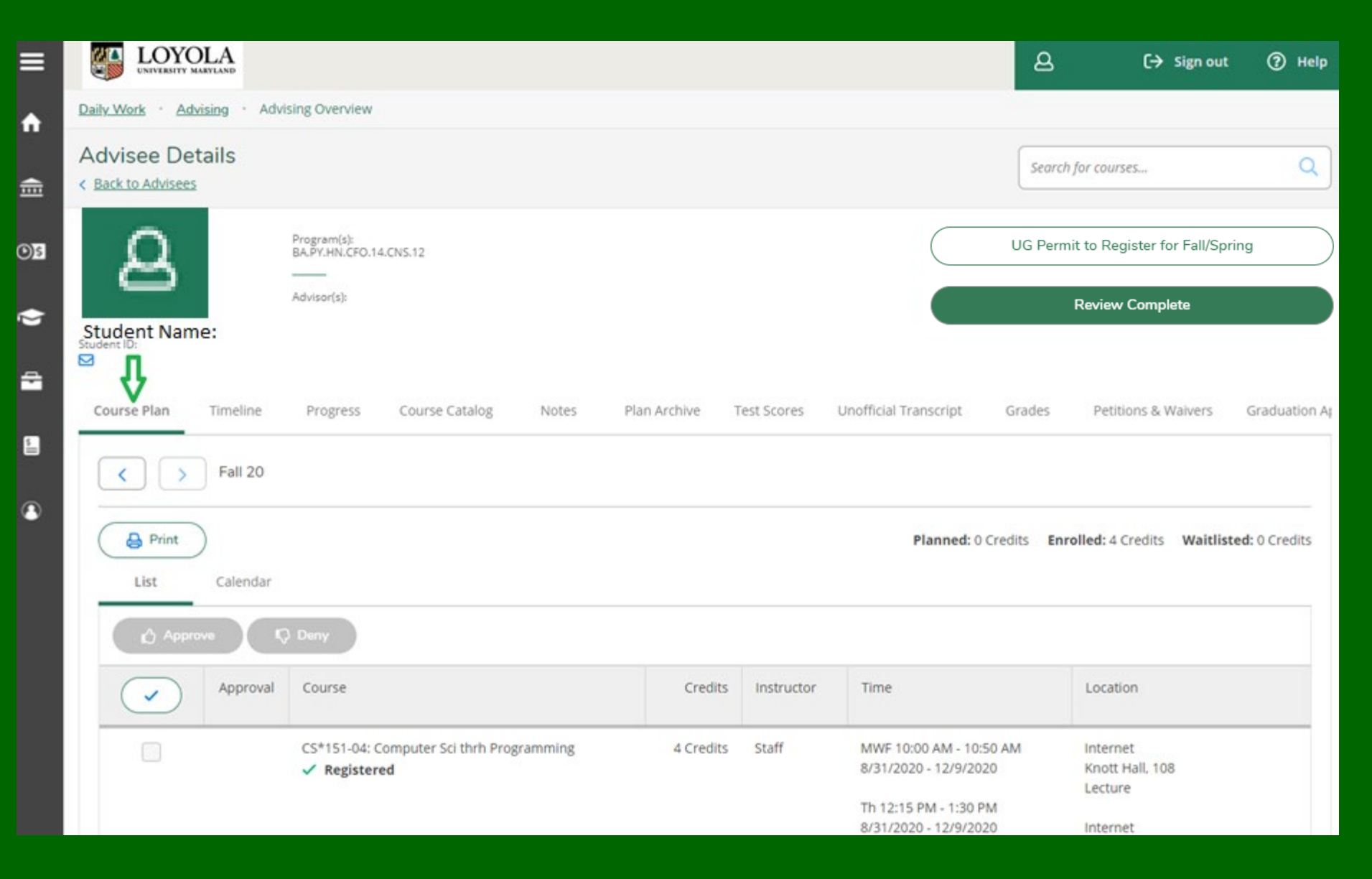

# Approving Advisee's Plan

- Select the Checkbox to approve all courses or select the box next to the individual course(s) you are approving.
- 2. Selecting **Approve** or **Deny** is unnecessary to the process and will not hinder a student's choices. It is the registration process you are permitting, not the individual choices.
- 3. Conversation between the student and advisor should occur at this time.

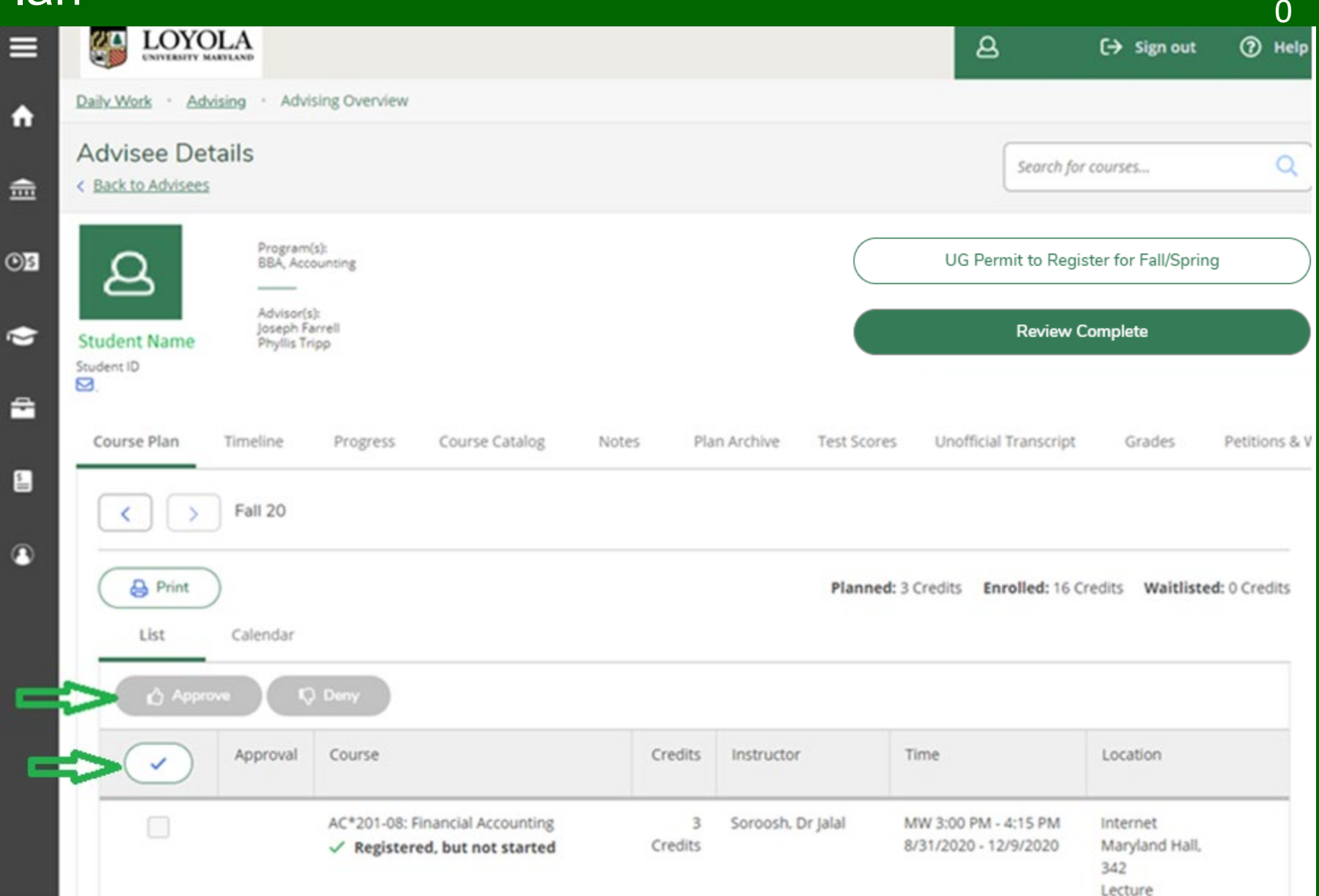

# Composing a Note

- 1. Review note from advisee.
- Compose a note to the advisee including the TERM you are giving permission for and select Save Note.
- 3. Even though you may inform the student that you have reviewed their plan and approved it, please note that permission has not been granted until you complete the next steps.
- 4. Select **Review Complete**.
- Note: if you do not click on the Review Complete button, future notes from advisees will not go to your email.

| $\subset$                     | UG Permit to Register for Spring 2022 Only                                                                                                    |                           |                |       |              |             |                       |                  |        |                     |  |  |
|-------------------------------|----------------------------------------------------------------------------------------------------|---------------------------|----------------|-------|--------------|-------------|-----------------------|------------------|--------|---------------------|--|--|
|                               |                                                                                                    |                           |                |       | Review       | Complet     | e                     |                  |        |                     |  |  |
| Notification                  | Notifications (0)                                                                                                    |                           |                |       |              |             |                       |                  |        |                     |  |  |
| Course Plan                   | Timeline                                                                                                    | Progress                  | Course Catalog | Notes | Plan Archive | Test Scores | Unofficial Transcript | Transfer Summary | Grades | Petitions & Waivers |  |  |
| Compose                       | Compose a Note (Advisors: Spring 2022 6th Course Permission code is P622/SP)                                                                                                    |                           |                |       |              |             |                       |                  |        |                     |  |  |
| Save N                        | ote                                                                                                    |                           |                |       |              |             |                       |                  |        |                     |  |  |
| View No                       | te History                                                                                                    |                           |                |       |              |             |                       |                  |        |                     |  |  |
| You now ha<br>Dalrymple, I    | You now have permission to register since I will next click the Review Complete button, archive the plan, and then click the UG Permit to Register for Spring 2022 only button.<br>Dalrymple, Pat on 10/5/2021 at 7:05 AM |                           |                |       |              |             |                       |                  |        |                     |  |  |
| Please give i<br>Dalrymple, I | me permission to<br>Pat on 10/5/2021                                                                                                    | o register.<br>at 7:03 AM |                |       |              |             |                       |                  |        |                     |  |  |

### **Review Complete**

- After selecting
   Review Complete, next select the
   Plan Archive tab to
   keep an electronic
   copy of the review
   and any notes you
   may have taken
   and saved.
- 2. Therefore, it is important to write your note before archiving, so that the notes are part of the plan Archive.
- 3. Select Archive.

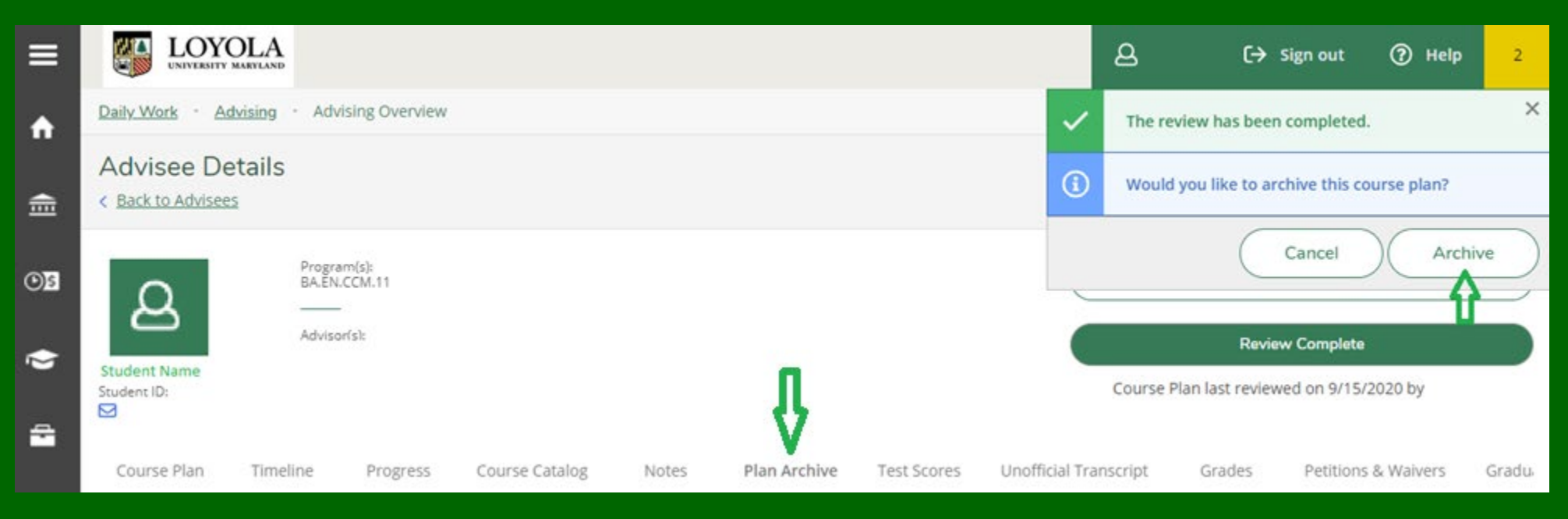

# UG Permit to Register for Fall/Spring

The following slides are to be used for Fall or Spring advising only.

Summer permission to register is only given by the Academic Advising and Support Center (AASC).

Your process, conversations, advice, relationship with your advisee should continue for summer, but the action of giving electronic permission to register for summer is only given by AASC.

The initial reason for this difference in process was to give students an electronic permission pathway even when advisors were unavailable throughout the entire summer <u>and</u> to ensure students must have a conversation concerning their educational path prior to registration.

# UG Permit to Register for: Fall/Spring only

To finalize the approval and review of an advisee's plan select:

- UG Permit to Register for Fall/Spring.
- Then select **Continue**.
- This button may not always be available. It is available within a certain number of days prior to Fall/Spring registrations.

Selecting the **UG Permit to Register for Fall/Spring**, **Continue** buttons gives the permission to register. Follow these steps even if communication with your advisee is through the phone or email.

Your advisees can register when registration opens on their day/time.

If you are denying your advisee registration privileges, do not select **UG Permit to Register for Fall/Spring** or select **Continue**. Your advisee cannot register.

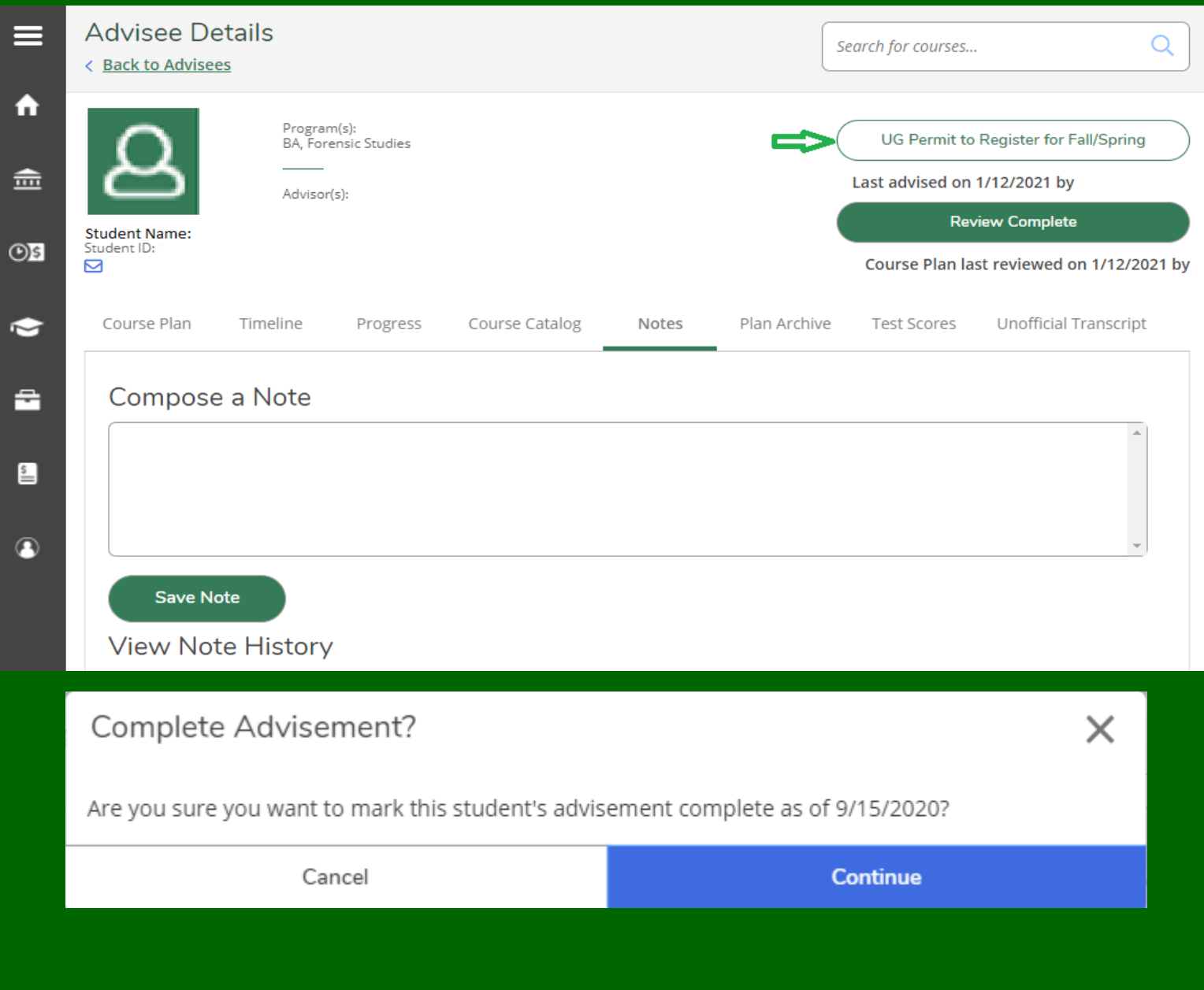

# UG Permit to Register for: Fall/Spring only

Once you have completed the steps for advisement, the screen displays the actions taken with dates and advisement information.

Be certain that the 'Last advised' date is for the current registration term, and not for the prior term.

To return to the Advising screen:

- 1. Select Daily Work briefcase icon on the left
- 2. Select Advising/Advising Overview

OR

3. Select the **Home** icon to return to **Self-Service** menu.

| Advisee Do                   | etails<br><sup>es</sup>          |                                  |                |       | Se           | earch for courses               |                                          |
|------------------------------|----------------------------------|----------------------------------|----------------|-------|--------------|---------------------------------|------------------------------------------|
| മ                            | Progra<br>BA, For<br><br>Advisor | m(s):<br>rensic Studies<br>r(s): |                |       |              | UG Permit to<br>Last advised on | Register for Fall/Spring<br>1/12/2021 by |
| Student Name:<br>Student ID: |                                  |                                  |                |       |              | Course Plan la                  | ast reviewed on 1/12/20                  |
| Course Plan                  | Timeline                         | Progress                         | Course Catalog | Notes | Plan Archive | Test Scores                     | Unofficial Transcript                    |
| Course Plan                  | Timeline<br>e a Note             | Progress                         | Course Catalog | Notes | Plan Archive | Test Scores                     | Unofficial Transci                       |
|                              |                                  |                                  |                |       |              |                                 |                                          |
|                              |                                  |                                  |                |       |              |                                 |                                          |
|                              |                                  |                                  |                |       |              |                                 | *                                        |
| Save N                       | ote                              |                                  |                |       |              |                                 |                                          |
|                              |                                  |                                  |                |       |              |                                 |                                          |

# Approving Advisee's 6<sup>th</sup> Course Requests: Fall/Spring only

- When assigning 6<sup>th</sup> course permission enter the code using the exact format below as the first line item in Notes: P6YY/SS
   For example: the code for Spring 2022 would be P622/SP and is shown in the header.
- Additional notes may be added but you <u>must</u> put in a hard return; otherwise, the permission will not be granted.
- 3. Select Save Note.
- 4. If you would like to archive these notes, follow the same process for archiving as above.
- 5. It is unnecessary to select Permit to Register/Advisement Complete

This concludes the Permission to Register portion.

| Course Plan          | Timeline   | Progress  | Course Catalog | Notes    | Plan Archive | Test Scores | Unofficial Transcript | Transfer Summary | Grades | Petitions & Waivers |
|----------------------|------------|-----------|----------------|----------|--------------|-------------|-----------------------|------------------|--------|---------------------|
| Compose              | e a Note ( | Advisors: | Spring 2022    | 6th Cour | se Permissi  | ion code is | P622/SP)              |                  |        |                     |
|                      |            |           |                |          |              |             |                       |                  |        |                     |
|                      |            |           |                |          |              |             |                       |                  |        |                     |
| Save No              | ote        |           |                |          |              |             |                       |                  |        |                     |
| View No <sup>-</sup> | te History | I         |                |          |              |             |                       |                  |        |                     |
| P622/SP              |            |           |                |          |              |             |                       |                  |        |                     |

# Student Planning Advising Tabs: Timeline

#### Timeline:

The left and right arrows can be used to scroll through a compact version of the student's progress by terms:

- Planned courses are displayed in dark gray.
- Ungraded courses display with a check mark.
- Graded courses display with the grade received.
- Other Credits are equivalencies taken other places as transfer credits and have no grades. See transfer policies in the catalogue for more information.
- Non-term courses are not completed courses but are prerequisite equivalencies based on placement testing. They do not show on transcripts.

| Back to / | ee Details<br>Advisees                                                                                                    |                                                                      |                                                                                                    |              |                                                                                                    |                                                                                                    |                                                       |                                                                                                    | Sear                                                                                              | ch for cou                              | rses                                                                 |  |
|-----------|----------------------------------------------------------------------------------------------------|----------------------------------------------------------------------|----------------------------------------------------------------------------------------------------|--------------|----------------------------------------------------------------------------------------------------|----------------------------------------------------------------------------------------------------|-------------------------------------------------------|----------------------------------------------------------------------------------------------------|---------------------------------------------------------------------------------------------------|-----------------------------------------|----------------------------------------------------------------------|--|
| 8         | Program(s):<br>BSE, Engineering, Computer<br>—                                                                                                    | Engineering                                                          | & Electrical Eng                                                                                                    |              |                                                                                                    |                                                                                                    |                                                       |                                                                                                    | UG Pe                                                                                             | rmit to F                               | Register for Fall/Spring                                             |  |
| dent ID:  | Glenn Kohne                                                                                                    |                                                                      |                                                                                                    |              |                                                                                                    |                                                                                                    |                                                       |                                                                                                    |                                                                                                   | Revie                                   | ew Complete                                                          |  |
|           | Add a Term                                                                                                    |                                                                      |                                                                                                    |              |                                                                                                    |                                                                                                    |                                                       |                                                                                                    |                                                                                                   |                                         |                                                                      |  |
|           |                                                                                                    |                                                                      |                                                                                                    |              |                                                                                                    |                                                                                                    |                                                       |                                                                                                    |                                                                                                   |                                         |                                                                      |  |
|           | Spring 19<br>E6*032-01: Electronics Lab<br>Credits: 1 Credits<br>B+                                                                                                    | Summ                                                                 | ner 19 Transfer<br>Math 300 Level<br>1 Credits                                                                             |              | EG*360-0<br>Credits: 3 (                                                                                                    | : Ob-Oriented Engineerir<br>redits                                                                                                    | ng Desigra                                            | Spring 20<br>EG*441-01: Enginee<br>Credits: 3 Credits                                                                                                    | ring Systems Analy                                                                                | sis A                                   | Summer 20 Transfer<br>EG*487: Electromagnetics<br>Credits: 3 Credits |  |
|           | EG*032-01: Electronics Lab<br>Credits: 1 Credits<br>EG*071-01: Digital Logic Laboratory<br>Credits: 1 Credits                                                                                                    | Summ<br>MA*3:<br>Credits:<br>MA*30<br>Credits:                       | Math 300 Level<br>Math 300 Level<br>11 Credits<br>21 Introduction to Linear Alg<br>23 Credits                              | √<br>gebra √ | EG*360-0<br>Credits: 3 (<br>EG*381-0<br>Credits: 3 (                                                                                                    | : Ob-Oriented Engineerir<br>redits<br>: Probability and Statisti<br>redits                                                                                                    | ng Desigr <mark>A</mark>                              | Spring 20<br>EG*441-01: Enginee<br>Credits: 3 Credits<br>EG*478-01: Comput<br>Credits: 3 Credits                                                                                                    | ering Systems Analy<br>er Architecture                                                            | sis A<br>A                              | Summer 20 Transfer<br>E6*487: Electromagnetics<br>Credits: 3 Credits |  |
| <         | Spring 19         E6+032-01: Electronics Lab<br>Credits: 1 Credits         B+         E6+071-01: Digital Logic Laboratory<br>Credits: 1 Credits         E6+333-01: Signals and Systems<br>Credits: 3 Credits                                                                                                    | Summ<br>MA*3:<br>Credits:<br>MA*30<br>Credits:<br>SC*10:<br>Credits: | Math 300 Level<br>Math 300 Level<br>Credits<br>11 Credits<br>21 Credits<br>23 Credits<br>33 American Society<br>23 Credits | ↓<br>gebra ↓ | EG*360-0         Credits: 3 (Credits: 3 (Credits: 3 (Credits: 3 (Credits: 3 (Credits: 3 (Credits: 2 (Credits: 2 (Credi | : Ob-Oriented Engineerir<br>redits<br>: Probability and Statisti<br>redits<br>: Experimental Methods<br>redits                                                                                             | ng Design<br>ics B<br>B+                              | Spring 20<br>E6*441-01: Enginee<br>Credits: 3 Credits<br>E6*478-01: Comput<br>Credits: 3 Credits<br>E6*485-01: Digital 3<br>Credits: 3 Credits                                                                                         | ring Systems Analy<br>ter Architecture<br>Signal Processing                                       | sis A<br>A<br>B                         | Summer 20 Transfer<br>E6#487: Electromagnetics<br>Credits: 3 Credits |  |
| <         | Spring 19         E64032-01: Electronics Lab<br>Credits: 1 Credits       B+         E64071-01: Digital Logic Laboratory<br>Credits: 1 Credits       B         E64333-01: Signals and Systems<br>Credits: 3 Credits       B-         E64432-01: Electronics<br>Credits: 3 Credits       C+                                                                                                    | Summ<br>MA*3:<br>Credits:<br>MA*30<br>Credits:<br>SC*103<br>Credits: | Math 300 Level<br>Math 300 Level<br>1 Credits<br>2 Credits<br>3 Credits<br>3 Credits                                       | yebra y      | Fall 19           E6*360-0           Credits: 30           E6*381-0           Credits: 30           E6*390-0           Credits: 20           E6*475-0           Credits: 30                                                                                                    | : Ob-Oriented Engineerir<br>redits<br>: Probability and Statisti<br>redits<br>: Experimental Methods<br>redits<br>: FPGA Design<br>redits                                                                  | ng DesigA                                             | Spring 20<br>E6+441-01: Enginee<br>Credits: 3 Credits<br>E6+478-01: Comput<br>Credits: 3 Credits<br>E6+485-01: Digital 5<br>Credits: 3 Credits<br>H5+309-01: Law, La<br>Credits: 3 Credits                                             | ring Systems Analy<br>ter Architecture<br>Signal Processing<br>wyers&Litig Europe                 | sis A<br>A<br>B<br><sup>His</sup> A-    | Summer 20 Transfer<br>E6#487: Electromagnetics<br>Credits: 3 Credits |  |
| <         | Spring 19         E64032-01: Electronics Lab<br>Credits: 1 Credits       B+         E64071-01: Digital Logic Laboratory<br>Credits: 1 Credits       B         E64333-01: Signals and Systems<br>Credits: 3 Credits       B-         E64322-01: Electronics<br>Credits: 3 Credits       C+         E64422-01: Electronics<br>Credits: 3 Credits       C+         E64471-01: Digital Logic<br>Credits: 3 Credits       B-                                                           | Summ<br>MA*3:<br>Credits:<br>MA*30<br>Credits:<br>SC*103<br>Credits: | Math 300 Level<br>Math 300 Level<br>1 Credits<br>2 Credits<br>3 Credits<br>3 Credits                                       | yebra y      | Fall 19           E6*360-0           Credits: 30           E6*381-0           Credits: 30           E6*390-0           Credits: 20           E6*475-0           Credits: 30           E6*475-0           Credits: 30           E6*481-0           Credits: 30                                                                                                    | : Ob-Oriented Engineerir<br>redits<br>: Probability and Statisti<br>redits<br>: Experimental Methods<br>redits<br>: FPGA Design<br>redits<br>: Communications<br>redits                                    | ng Desig <sub>A</sub><br>ics B<br>i B+<br>C<br>D+     | Spring 20<br>E6+441-01: Enginee<br>Credits: 3 Credits<br>E6+478-01: Comput<br>Credits: 3 Credits<br>E6+485-01: Digital 3<br>Credits: 3 Credits<br>H5+309-01: Law,La<br>Credits: 3 Credits<br>TH+265-02: World C<br>Credits: 3 Credits  | ring Systems Analy<br>ter Architecture<br>Signal Processing<br>wyers&Litig Europe<br>thristianity | sis A<br>A<br>B<br>His<br>A-            | Summer 20 Transfer<br>E6#487: Electromagnetics<br>Credits: 3 Credits |  |
| <         | Spring 19         E64032-01: Electronics Lab<br>Credits: 1 Credits       B+         E64071-01: Digital Logic Laboratory<br>Credits: 1 Credits       B         E64333-01: Signals and Systems<br>Credits: 3 Credits       B-         E64432-01: Electronics<br>Credits: 3 Credits       C+         E64422-01: Electronics<br>Credits: 3 Credits       B-         E64471-01: Digital Logic<br>Credits: 3 Credits       B-         MA*304-01: Ordinary Differenti Equations       C+ | Summ<br>MA*3:<br>Credits:<br>MA*30<br>Credits:<br>SC*103<br>Credits: | Math 300 Level<br>Math 300 Level<br>Credits<br>1 Credits<br>3 Credits<br>3 Credits<br>3 Credits                            | Lebra V      | Fall 19           E6*360-0           Credits: 30           E6*381-0           Credits: 30           E6*390-0           Credits: 20           E6*475-0           Credits: 30           E6*481-0           Credits: 30           MU*2014           Credits: 30                                                                                                    | : Ob-Oriented Engineerir<br>redits<br>: Probability and Statisti<br>redits<br>: Experimental Methods<br>redits<br>: FPGA Design<br>redits<br>: Communications<br>redits<br>2: Music Fundamentals<br>redits | ng Desig <sub>A</sub><br>ics B<br>B+<br>C<br>D+<br>B- | Spring 20<br>E6+441-01: Enginee<br>Credits: 3 Credits<br>E6+478-01: Comput<br>Credits: 3 Credits<br>E6+478-01: Digital 5<br>Credits: 3 Credits<br>H5+309-01: Law,Lat<br>Credits: 3 Credits<br>TH+265-02: World C<br>Credits: 3 Credits | ring Systems Analy<br>ter Architecture<br>Signal Processing<br>wyers&Litig Europe<br>thristianity | sis A<br>A<br>B<br>His <u>A</u> -<br>A- | Summer 20 Transfer<br>E6#487: Electromagnetics<br>Credits: 3 Credits |  |

# Student Planning Timeline – Study Abroad

The Office of International Programs (OIP) first receives official abroad transcripts, reviews and notes equivalencies, and sends to the Records Office for processing onto the student's transcript/degree audit.

Coursework for students who are abroad for one term will appear under that term. Coursework for students who are abroad for one year will appear under an 'OC' term, Other Credits (example, 19/OC).

Under the appropriate term, note that:

- •Study abroad courses are graded and appear on the transcript
- Equivalencies appear with a check mark and appear on My Progress/Degree Audit
  Study Abroad placeholder course appears with an NG and is not shown on the transcript or My Progress/Degree Audit.

Study Abroad country/institution is listed eventually on the unofficial transcript advisors may view, at the top of the course work.

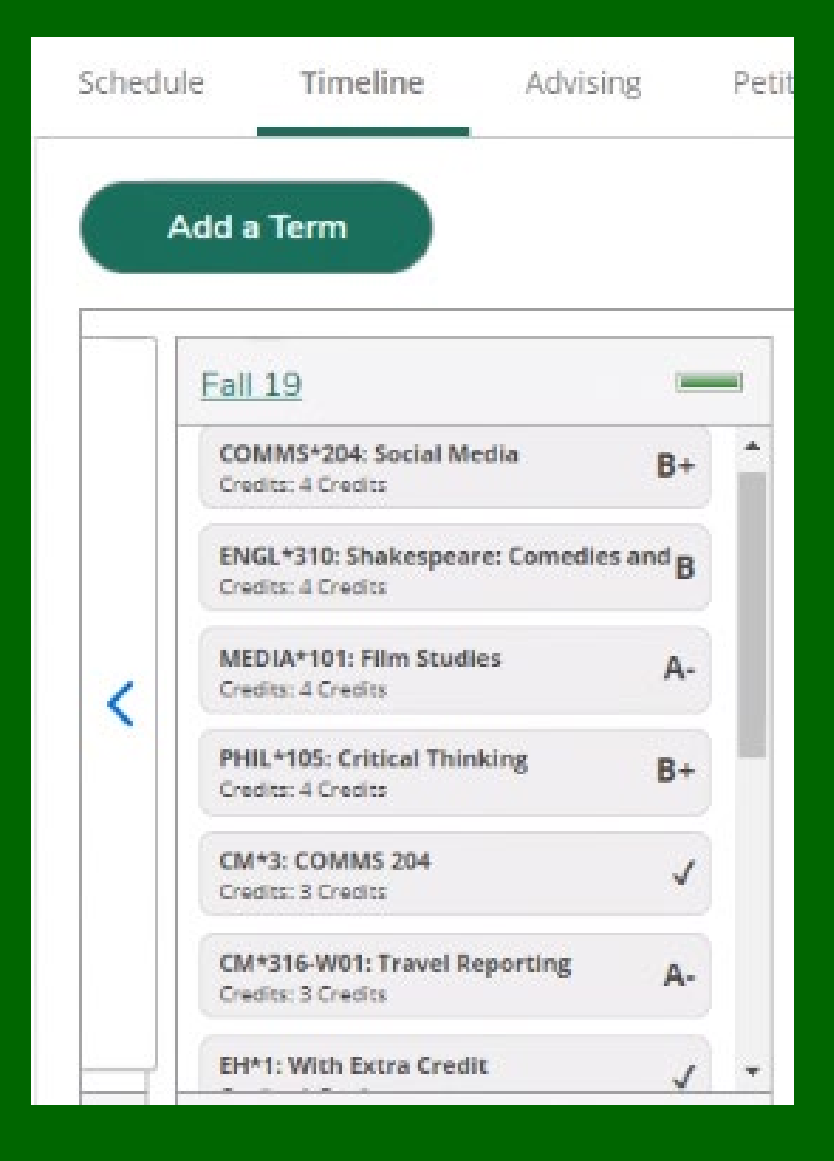

# Student Planning Advising Tabs: Progress

#### **Progress:**

The Requirements section displays the advisee's completed, in-progress, and outstanding requirements.

The bars on the right-hand side of the screen shows the student's overall progress towards the degree.

- Progress
- Total Credits
- Total Credits from this School (Loyola only)

Bar colors are as follows:

- Green = completed
- Mint green = in progress
- Gold = planned

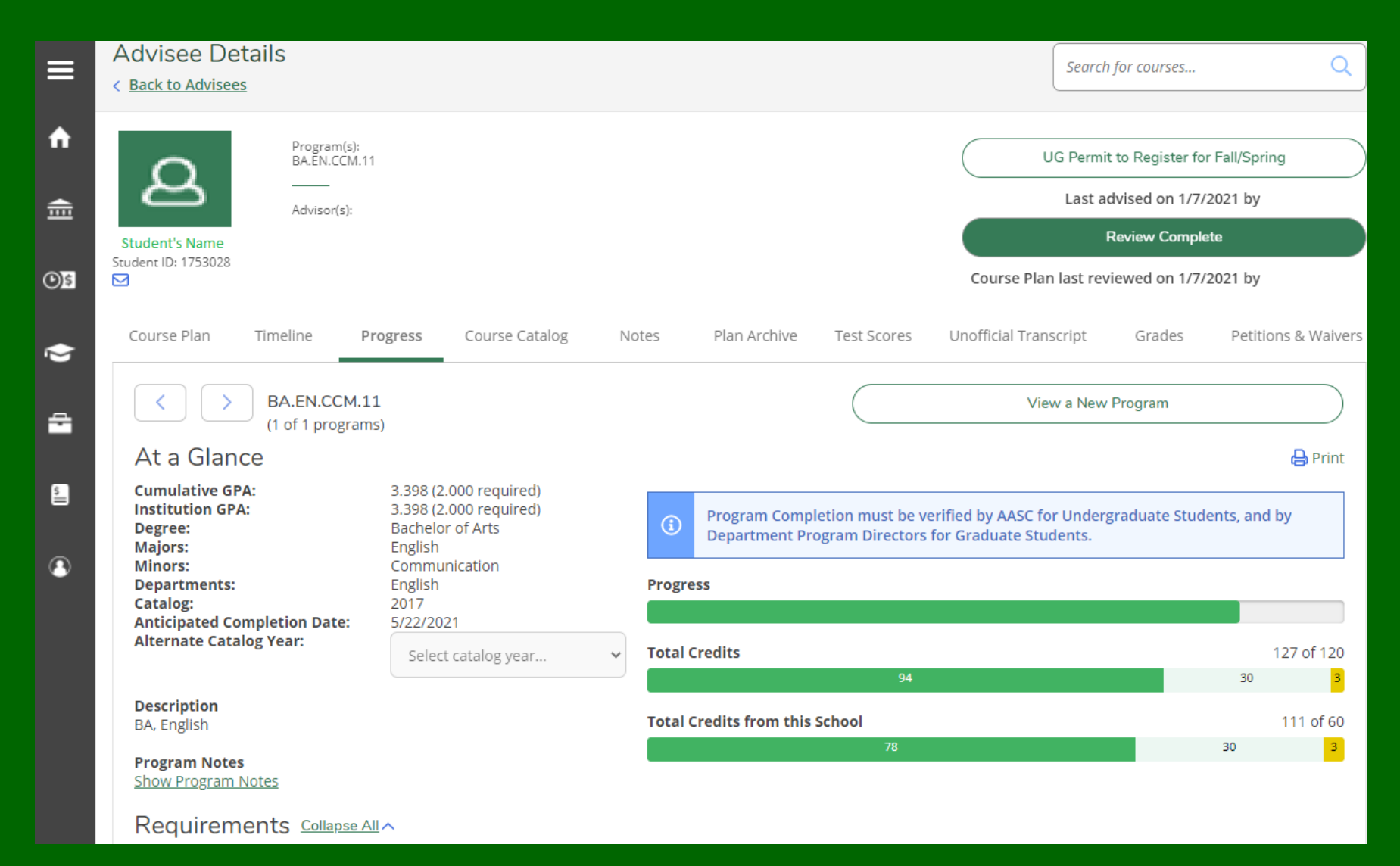

### Student Planning Advising Tabs: Course Catalog

Course Catalog: Select Course Catalog from the Advisor's menu to see a listing of courses and sections by subject or Advanced Search.

After selecting a term, this process can also be used to find your **teaching schedule** using the filters and filtering on **Instructors**.

| Course Plan                      | Timeline                   | Progress | Course Catalog | Notes         | Plan Arc | hive                   | Test So        | cores      | Unofficial Tra    | anscript |
|----------------------------------|----------------------------|----------|----------------|---------------|----------|------------------------|----------------|------------|-------------------|----------|
| Subject Search                   | Advanced                   | Search   |                |               |          |                        |                |            |                   |          |
| Catalog A                        | dvanced                    | l Search |                |               |          |                        |                |            |                   |          |
| Results View                     |                            |          |                |               |          |                        |                |            |                   |          |
| Catalog List                     | ing                        |          |                |               |          |                        |                |            |                   |          |
| Section List                     | ing                        |          |                |               |          |                        |                |            |                   |          |
| Term                             |                            |          |                | Meeting Start | Date     |                        | Meetir         | ng End D   | ate               |          |
| Spring 22                        |                            |          | ~              | M/d/yyyy      |          |                        | M/d/           | YYYYY      |                   | ]        |
| Courses And Se                   | ections                    |          |                |               |          |                        |                |            |                   |          |
| CM-Commun                        | nication                   |          | ~              | Course num    | ber      |                        | Sectio         | on         |                   |          |
|                                  |                            |          |                |               |          |                        |                |            |                   |          |
| Instructors                      |                            |          | ^              |               |          |                        |                |            |                   |          |
| Atticks, Dr Kev                  | rin (2)                    |          |                | Spring        | 22 Open  | <u>CM*20</u>           | ) <u>3*01</u>  | Intro to 0 | Communication     |          |
| Babcock, Mr B<br>Becker, Dr Am   | iy (2)                     |          |                |               |          | <b>C1</b> (1) <b>C</b> |                |            |                   |          |
| Belz, Mr David<br>Biswas, Dr Ma  | l (5)<br>sudul (3)         |          |                | Spring .      | 22 Open  | <u>CM^20</u>           | <u>13^02</u>   | Intro to C | ommunication      |          |
| Blair, Mr Gera                   | rd R (4)<br>Moreno, Dr Ta  | ni (3)   |                | Spring        | 22 Open  | <u>CM*20</u>           | )3*03          | Intro to ( | Communication     |          |
| Dichiera, Ms N                   | Ioelle (4)                 |          |                |               |          |                        |                |            |                   |          |
| Dunmore, Mr<br>Fino, Mr Josep    | Herbert (1)<br>h (2)       |          |                | Spring        | 22 Open  | <u>CM*30</u>           | )1*01          | News Re    | porting and Writi | ng       |
| Frenkiel, Ms N                   | ora (2)                    |          |                |               |          |                        |                |            |                   |          |
| Gunnerson, M                     | ls Ronnie (2)              |          |                | Spring        | 22 Open  | <u>CM*30</u>           | ) <u>3D*01</u> | Media Et   | hics              |          |
| King, Dr Elliot<br>Magee, Dr San | (2)<br>a (2)               |          |                |               |          |                        |                |            |                   |          |
| Malis, Dr. Jon (                 | (1)                        |          |                | Spring 2      | 22 Open  | <u>CM*30</u>           | 07*01          | Fund of A  | Advert&Public Re  | lat      |
| Newton, Ms A                     | prii (4)<br>guyen Khoi (4) |          |                |               |          |                        |                |            |                   |          |
| O'Reilly, Mr Ba                  | art (1)<br>Dr Paola (2)    |          |                | Spring 2      | 22 Open  | <u>CM*30</u>           | ) <u>7*02</u>  | Fund of A  | Advert&Public Re  | at       |
| Staff (3)                        | 271 000 (2)                |          |                |               |          |                        |                |            |                   |          |
| Warfield, Mr R                   | eagan (1)<br>eph (1)       |          |                | Spring 2      | 22 Open  | <u>CM*30</u>           | 0/*03          | Fund of /  | Advert&Public Re  | at       |
|                                  | Sport O                    |          |                |               |          |                        |                |            |                   |          |

#### Student Planning Advising Tabs: Notes

Notes:

Select **Notes** to view or communicate with your advisee.

View Note History displays all notes, sent and received.

Reminder: Notes are accessible to current and future advisors and to the advisee. Notes are considered discoverable when records are subpoenaed.

| Notification | s ()            |                    |                          |                |                    |                    |                           |                            |         |                     |
|--------------|-----------------|--------------------|--------------------------|----------------|--------------------|--------------------|---------------------------|----------------------------|---------|---------------------|
| Course Plan  | Timeline        | Progress           | Course Catalog           | Notes          | Plan Archive       | Test Scores        | Unofficial Transcript     | Transfer Summary           | Grades  | Petitions & Waivers |
| Compose      | e a Note (/     | Advisors:          | Spring 2022              | 6th Cours      | se Permissi        | on code is         | P622/SP)                  |                            |         |                     |
|              |                 |                    |                          |                |                    |                    |                           |                            |         |                     |
|              |                 |                    |                          |                |                    |                    |                           |                            |         |                     |
| Save No      | ote             |                    |                          |                |                    |                    |                           |                            |         |                     |
| View Not     | e History       | 1                  |                          |                |                    |                    |                           |                            |         |                     |
| You now hav  | e permission to | o register since I | will next click the Revi | iew Complete k | utton, archive the | e plan, and then c | lick the UG Permit to Reg | ister for Spring 2022 only | button. |                     |
| Dairympie, F | ae permission t | o register         |                          |                |                    |                    |                           |                            |         |                     |
| Dalrymple, F | at on 10/5/202  | 1 at 7:03 AM       |                          |                |                    |                    |                           |                            |         |                     |

#### Student Planning Advising Tabs: Plan Archive

Plan Archive: Advisors can view and archive student plans to maintain complete records.

The archived plans can be downloaded and viewed by the advisor.

| ≡        | LOYOLA<br>UNIVERSITY MARYLAND                                             |                                 |                          | ය (→ sign                | n out ⑦ Help 1            |
|----------|---------------------------------------------------------------------------|---------------------------------|--------------------------|--------------------------|---------------------------|
| <b>A</b> | Daily Work · Advising · Advising Overview                                 |                                 | ~                        | An archive has been crea | ated.                     |
| ŧ        | Advisee Details<br>< <u>Back to Advisees</u>                              |                                 |                          | Search for course        | 5 Q                       |
| e0<br>(  | Program(s):<br>BA.EN.CCM.11<br>Advisor(s):<br>Student Name<br>Soudent ID: |                                 |                          | UG Permit to Regis       | ster for Fall/Spring      |
| <b>-</b> | Course Plan Timeline Progress Cours                                       | e Catalog Notes Plan Archive Te | st Scores Unofficial Tra | nscript Grades F         | Petitions & Waivers Gradu |
|          | Archived PDF                                                              | Archive Date                    | Archived By              |                          |                           |
| 3        | Download                                                                  | 9/15/2020 11:31:11 AM           | 19                       |                          |                           |

## Student Planning Advising Tabs: Test Scores

Test Scores: Lists raw scores for Placement tests, Advance Placement, and other test scores.

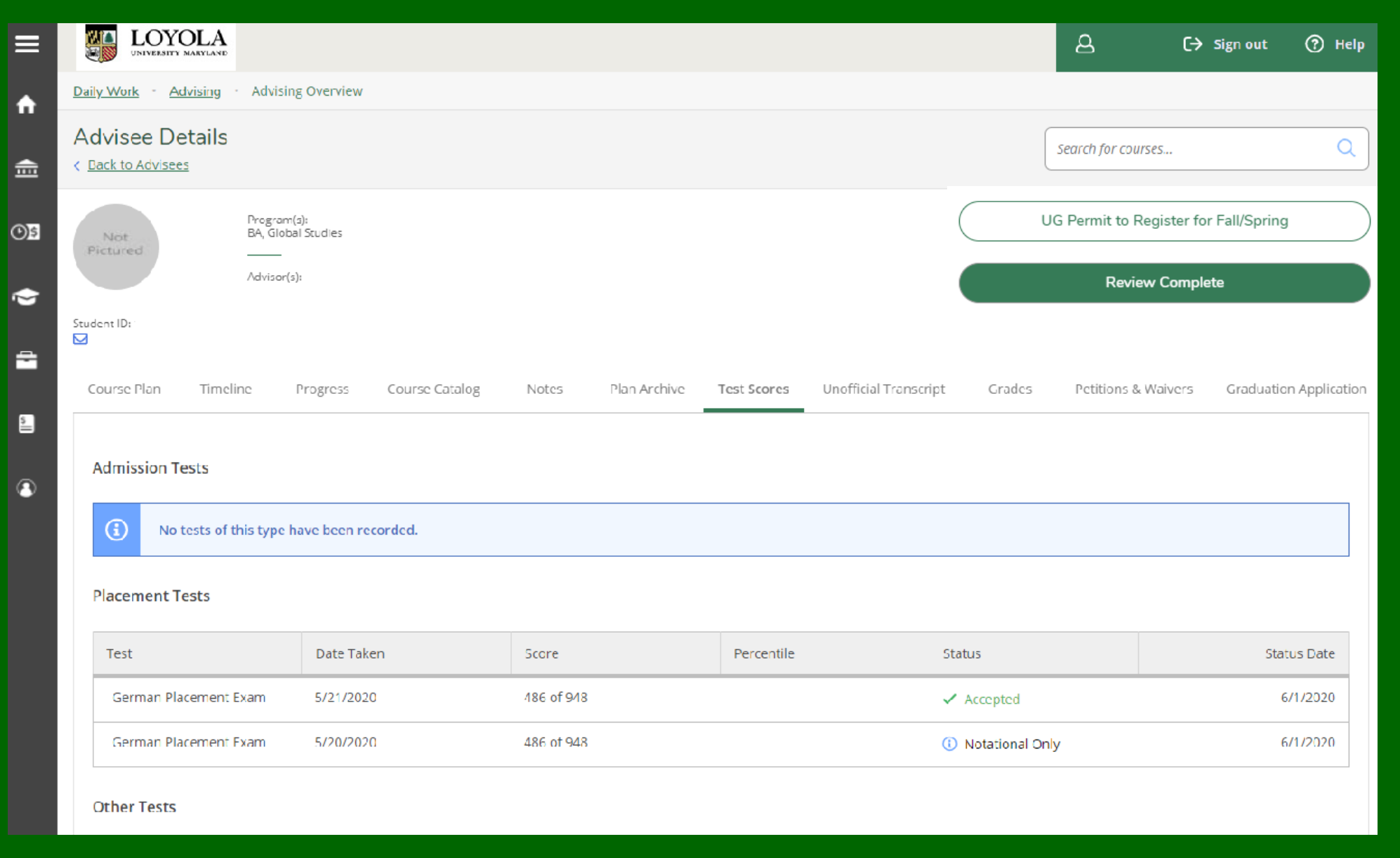

# Student Planning Advising Tabs: Unofficial Transcript

Unofficial Transcripts: Advisors can view the student's unofficial transcript.

This unofficial transcript should never be used for official purposes, and it should <u>never</u> be shared with <u>anyone</u> else under <u>any</u> conditions without the student's written consent or according to FERPA exceptions.

Be patient when selecting the unofficial transcript download process. It takes a moment to configure and load.

|             |     | Progra<br>BA.SH | am(s):<br>.CSE.15<br>-           |                     |               |                   |                   |                              | $\left( \right)$ | UG Permit to Register for Fall/Spring |
|-------------|-----|-----------------|----------------------------------|---------------------|---------------|-------------------|-------------------|------------------------------|------------------|---------------------------------------|
|             |     | Adviso          | or(s):                           |                     |               |                   |                   |                              |                  | Review Complete                       |
| Student ID: |     |                 |                                  |                     |               |                   |                   |                              |                  |                                       |
| Course Pl   | an  | Timeline        | Progress                         | Course Catalog      | Notes         | Plan Archive      | Test Scores       | Unofficial Transcript        | Grades           | Petitions & Waivers                   |
| <u>∧</u>    | NOT | FOR OFFICIAL    | USE. This may<br>Trnscrpt Transc | not be a comprehens | ive Loyola Un | iversity Maryland | transcript. Stude | ents may request official tr | anscripts from   | n the Records Office.                 |
|             |     |                 |                                  |                     |               |                   |                   |                              |                  |                                       |

## Student Planning Advising Tabs: Transfer Summary

#### **Transfer Summary:**

Displays detailed information on courses transferred from other institutions.

Check the online catalogue for the catalogue year in question for the policy regarding transfer course requirements.

| Not<br>Pictured                           | Progran<br>BA, Writ | n(s):<br>ting |                 |                                           |                   |               | UG Permit to Regis | ster for Fall/Spring             |
|-------------------------------------------|---------------------|---------------|-----------------|-------------------------------------------|-------------------|---------------|--------------------|----------------------------------|
|                                           | Advisor             | (s):          |                 |                                           |                   |               | Review C           | Complete                         |
| Student ID:                               |                     |               |                 |                                           |                   |               |                    |                                  |
| Course Plan Timeline                      | Progress            | Course (      | Catalog Notes   | Plan Archive Test Scores Ur               | official Transcri | pt Transfer S | ummary Grade       | es Petitions & Waivers           |
| Expand All                                |                     |               |                 |                                           |                   |               |                    |                                  |
|                                           |                     |               |                 |                                           |                   |               |                    |                                  |
| Frederick Commun                          | ty College          |               |                 |                                           |                   |               |                    | ^                                |
| Transfer Course/Title                     | Credits             | Grade         | Completion Date | Equivalent Course/Subject/Course<br>Level | Credits           | Grade/Dept 🔥  | Academic<br>Level  | Restrict to Academic<br>Programs |
| EN 101 00/English<br>Composition          | 3.00                | -             | 12/20/2018      | WR*100                                    | 3.00              |               | Undergraduate      |                                  |
| HI 102 00/Hist of<br>Western Civilization | 3.00                | -             | 12/20/2018      | HS*101                                    | 3.00              | -             | Undergraduate      |                                  |
| SO 102 00/Social<br>Problems              | 3.00                | -             | 12/20/2018      | SC*107                                    | 3.00              | -             | Undergraduate      |                                  |
| THR 101 00/Introduction<br>to Theatre     | n 3.00              | -             | 12/20/2018      | DR*250                                    | 3.00              | -             | Undergraduate      |                                  |
| BI 130 00/Forensic<br>Biology             | 4.00                | -             | 5/5/2019        | BL*101                                    | 4.00              | -             | Undergraduate      |                                  |
| CMSP 103 00/Speech<br>Fundamentals        | 3.00                | -             | 5/5/2019        | CM*310                                    | 3.00              | -             | Undergraduate      |                                  |
| HE 201 00/Stress<br>Management            | 3.00                | -             | 5/5/2019        | PY*325                                    | 3.00              | -             | Undergraduate      |                                  |

### Student Planning Advising Tabs: Grades

#### Grades:

Advisors and students can view the student's grades by term.

To view grades for a specific term, click on the dropdown to the right of the term.

Grades should <u>never</u> be shared with <u>anyone</u> else under <u>any</u> conditions without the student's written consent or according to FERPA exceptions.

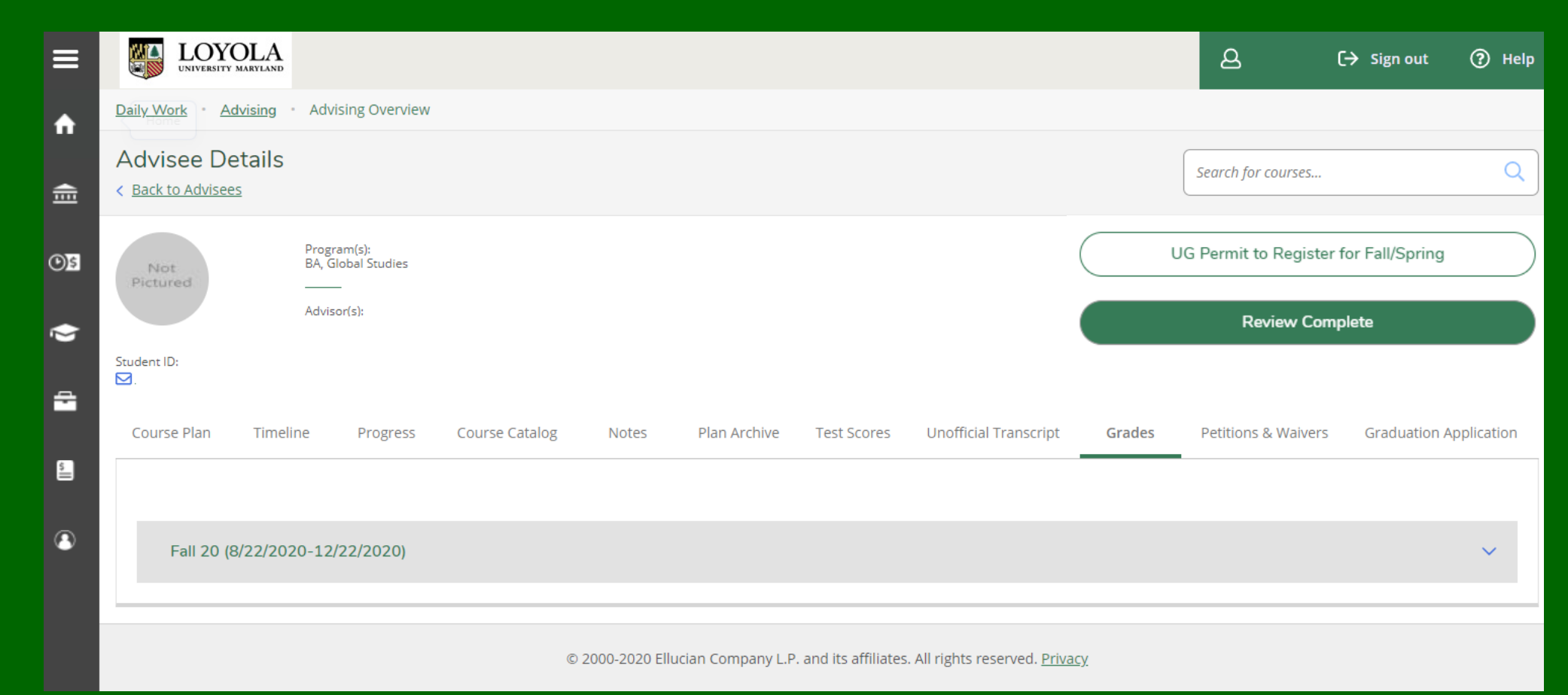

### Student Planning Advising Tabs: Petition & Waivers

Petitions & Waivers:

Displays:

- Student Petition(s)
  - Granted in Summer by AASC (UG)
  - Granted in Fall/Spring by Administrative Assistants (UG)
  - Granted by DPOs (GR)
- Faculty Consent(s)
  - Granted by Administrative Assistants or Faculty (UG)
  - Granted by DPOs (GR)
  - May be granted by faculty

 Requisite Waiver(s) Granted by AASC (UG) Granted by DPOs (GR)

|            | LOYOLA<br>UNIVERSITY MARYLAND                                                                                             |                        |                          |                        | ප                          | [→ Sign out   ⑦ Help    |
|------------|----------------------------------------------------------------------------------------------------|------------------------|--------------------------|------------------------|----------------------------|-------------------------|
| Da         | ily Work · Advising · Advising Overvi                                                                                     | ew                     |                          |                        |                            |                         |
|            | dvisee Details<br>Back to Advisees                                                                                        |                        |                          |                        | Search for courses         | Q                       |
| s          | Program(s):<br>MBA, Business Admi                                                                                         | inistration            |                          |                        | UG Permit to Register      | for Fall/Spring         |
| Stu<br>Stu | udent Name:<br>dent ID:                                                                                                   |                        | Disp Archivo Tort Corros |                        | Review Com                 |                         |
|            | Student Petition(s)<br>No existing petitions<br>Faculty Consent(s)<br>No existing faculty consents<br>Requisite Waiver(s) | s course catalog Notes |                          | oniciai manscript — Gi |                            | Graduation Application  |
|            | Course                                                                                                    | Section                | Term/Period              | Status                 | Requisites                 |                         |
|            | GB-736                                                                                                    |                        | Spring 19                | Waived                 | GB730 or wr<br>instructor. | itten permission of the |
|            |                                                                                                    |                        |                          |                        |                            |                         |

# Sign out and Contact Information

Remember to sign out when your work in Self-Service is complete.

Contact the Records Office with questions, 410-617-2263 or go to our Contact Page for other options

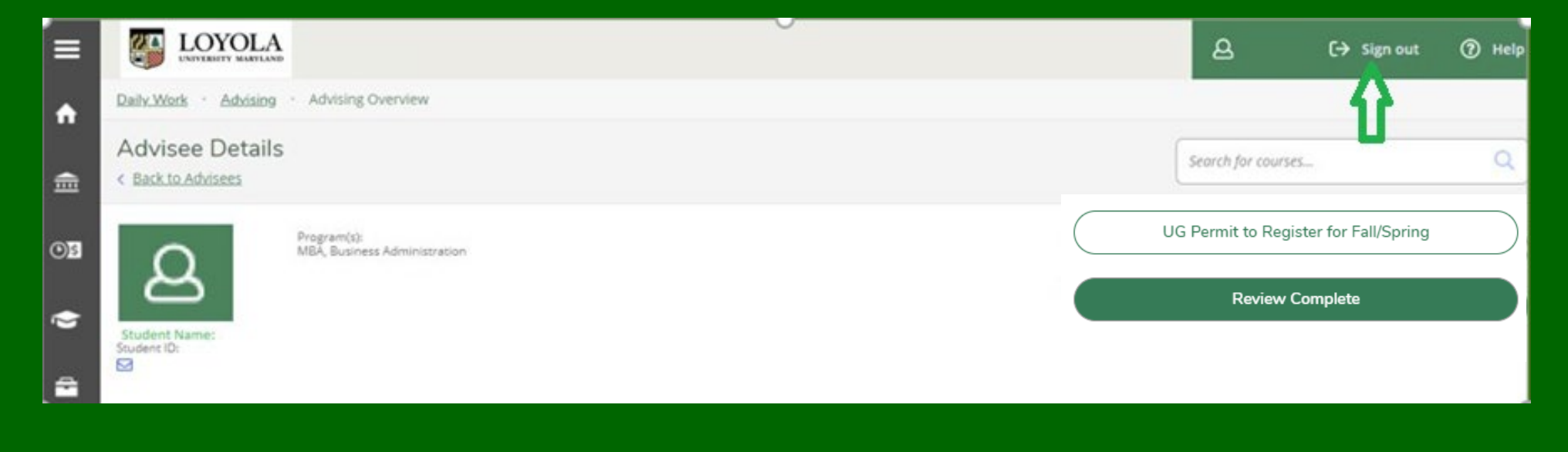